## Sumário

| Sobre sua nova impressora de etiquetas           | 75 |
|--------------------------------------------------|----|
| Registro do produto                              | 75 |
| Passos iniciais                                  | 75 |
| Conectar a alimentação                           | 75 |
| Inserir as pilhas                                | 75 |
| Conectar o adaptador de alimentação opcional     | 76 |
| Inserir o cassete de fita                        | 77 |
| Uso da impressora de etiquetas pela primeira vez |    |
| Conheca a impressora de etiquetas                |    |
| Energia                                          | 79 |
| Visor LCD                                        | 79 |
| Format                                           | 80 |
| Insert                                           | 80 |
| Settings                                         | 80 |
| Modo CAPS                                        | 80 |
| Num Lock                                         | 80 |
| Backspace                                        | 80 |
| Clear                                            | 81 |
| Teclas de navegação                              | 81 |
| Cancel                                           | 81 |
| Formatar etiquetas                               | 81 |
| Alterar o tamanho da letra                       | 81 |
| Adicionar estilos de letra                       | 82 |
| Adicionar estilos de margens e sublinhado        | 82 |
| Criar etiquetas de duas linhas                   | 83 |

| Alinhar o texto                               |    |
|-----------------------------------------------|----|
| Utilizar texto de espelho                     |    |
| Utilizar símbolos e caracteres especiais      | 84 |
| Adicionar símbolos                            |    |
| Adicionar pontuação                           |    |
| Utilizar a tecla Moeda                        |    |
| Adicionar caracteres internacionais           |    |
| Opcões de impressão                           | 87 |
| Visualizar a etiqueta                         |    |
| Imprimir múltiplas etiquetas                  |    |
| Criar etiquetas de tamanho fixo               |    |
| Aiustar o contraste da impressão              |    |
| Utilizar a memória da impressora de etiquetas |    |
| Salvar uma etiqueta                           |    |
| Abrir etiquetas salvas                        |    |
| Inserir texto salvo                           | 90 |
| Cuidados com sua impressora de etiquetas      |    |
| Solução de problemas                          | 97 |
| Informações sobre a documentação              | 93 |
| Informações ambientais                        | 94 |
| וווטווועגעכן מווואוכוונמון                    |    |

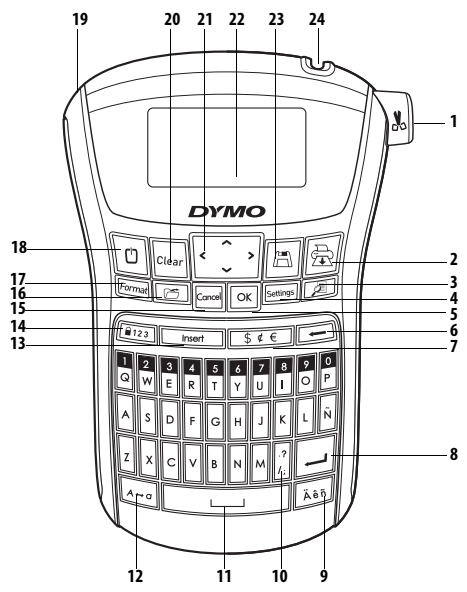

#### Figura 1 Impressora eletrônica de etiquetas LabelManager® 220P

- 1 Cortador de fita
- 2 Print
- 3 Preview
- 4 Settings
- 5 OK
- 6 Backspace
- 7 Moeda
- 8 Retornar

- 9 Caractere acentuado
- 10 Pontuação
- 11 Barra de espaço
- 12 Caps
- 13 Insert
- 14 Num Lock
- 15 Cancel
- 16 Recall

- 17 Format
- 18 0n/Off
- 19 Conector de alimentação CA
- 20 Clear
- 21 Navegação
- 22 Visor LCD
- 23 Save
- 24 Saída da fita

# Sobre sua nova impressora de etiquetas

A impressora eletrônica de etiquetas DYMO<sup>®</sup> LabelManager<sup>®</sup> 220P permite criar uma grande variedade de etiquetas auto-adesivas de alta qualidade. É possível selecionar muitos tamanhos e estilos de letra diferentes para a impressão das etiquetas. A impressora de etiquetas usa cassetes de fita DYMO D1 nas larguras de 6 mm (1/4 pol), 9 mm (3/8 pol), e 12 mm (1/2 pol). Esses cassetes de fita estão disponíveis em uma ampla variedade de cores. Visite **www.dymo.com** para obter informações sobre a aquisição de etiquetas e de acessórios para a sua impressora de etiquetas.

### Registro do produto

Visite **www.dymo.com/registration** para registrar on-line a sua impressora de etiquetas.

## Passos iniciais

Siga as instruções contidas nesta seção para imprimir a sua primeira etiqueta.

## Conectar a alimentação

A impressora de etiquetas é alimentada por pilhas alcalinas ou por um adaptador de alimentação CA. Para economizar energia, a impressora de etiquetas se desliga automaticamente após dois minutos de inatividade.

### Inserir as pilhas

A impressora de etiquetas usa seis pilhas alcalinas AA de alta capacidade.

#### Para inserir as pilhas

- 1. Deslize a tampa do compartimento de pilhas para fora da impressora de etiquetas. Consulte a Figura 2.
- 2. Insira as pilhas obedecendo às marcas de polaridade (+ e −).
- 3. Recoloque a tampa.

(i) Remova as pilhas se a impressora de etiquetas não for ser utilizada por longo tempo.

### Conectar o adaptador de alimentação opcional

É possível usar um adaptador de alimentação opcional de 9 volts e 1,5 A para alimentar a impressora de etiquetas. Conectar o adaptador de CA na impressora de etiquetas desconecta as pilhas como a fonte de energia.

#### Para conectar o adaptador de alimentação

1. Conecte o adaptador de alimentação ao conector de energia localizado na parte superior do lado esquerdo da impressora de etiquetas.

Conecte a outra extremidade do adaptador de alimentação a uma tomada de energia.

Assegure-se de desligar a impressora de etiquetas antes de desconectar o adaptador de alimentação da tomada de energia. Se não o fizer, as configurações de memória mais recentes serão perdidas.

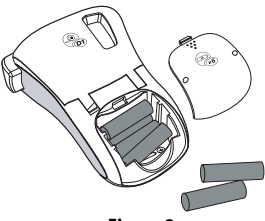

Figura 2

## Inserir o cassete de fita

A impressora de etiquetas é fornecida com um cassete de fita. Visite **www.dymo.com** para obter informações sobre a compra de cassetes de fita adicionais.

#### Para inserir o cassete de fita

 Levante a tampa do cassete de fita para abrir o compartimento de fita. Consulte a Figura 3.

(i) Ao usar a impressora de etiquetas pela primeira vez, remova a placa protetora de papelão existente na abertura de saída de fita. Consulte a Figura 4.

- Insira o cassete com a face da etiqueta voltada para cima e posicionada entre os pinos-guia.
- 3. Pressione com firmeza até o cassete encaixar no lugar. Consulte a Figura 5.
- 4. Feche a tampa do cassete de fita.

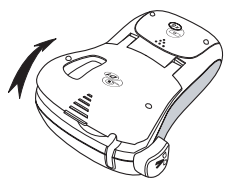

Figura 3

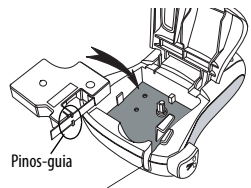

Remova a pláca de papelão

Figura 4

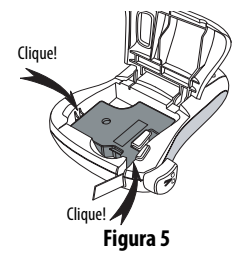

# Uso da impressora de etiquetas pela primeira vez

Quando a impressora é ligada pela primeira vez, é solicitada a seleção do idioma. Essa seleção permanecerá ativada até que você a altere, ou até que a impressora de etiquetas seja reinicializada. É possível alterar a seleção usando a tecla serimes.

#### Para configurar a impressora de etiquetas

- 1. Pressione 🕐 para ligar a impressora.
- Selecione o idioma e pressione OK.
   O idioma, por padrão, é definido como o inglês. A opção de idioma determina o conjunto de caracteres disponível.
- 3. Selecione Polegadas ou Mm e pressione OK.
- 4. Selecione a largura do cassete de fita atualmente inserido na impressora de etiquetas e pressione OK.

Você agora está pronto para imprimir a primeira etiqueta.

#### Para imprimir uma etiqueta

- 1. Digite algum texto para criar uma etiqueta simples.
- 2. Pressione 🚖.
- 3. Selecione o número de cópias.
- 4. Pressione OK para imprimir.
- 5. Pressione o botão do cortador para cortar a etiqueta.

**Parabéns!** Você imprimiu sua primeira etiqueta. Continue lendo para conhecer mais opções disponíveis para a criação de etiquetas.

# Conheça a impressora de etiquetas

Familiarize-se com a posição dos recursos e as teclas de função da impressora de etiquetas. Consulte a Figura 1. As seções apresentadas a seguir descrevem cada recurso em detalhes.

## Energia

O botão ២ liga e desliga a impressora. Após dois minutos de inatividade, a alimentação é desligada automaticamente. A última etiqueta criada é lembrada e exibida quando a alimentação é restabelecida. As configurações do estilo previamente selecionado também são restauradas.

## Visor LCD

É possível digitar até 99 caracteres e espaços. O visor mostra cerca de treze caracteres de cada vez. O número de caracteres exibidos varia devido ao espaçamento proporcional. O visor gráfico exclusivo da DYMO permite visualizar a maioria das formatações instantaneamente. Por exemplo, o estilo itálico e a margem arredondada aplicados ao texto abaixo são exibidos com clareza.

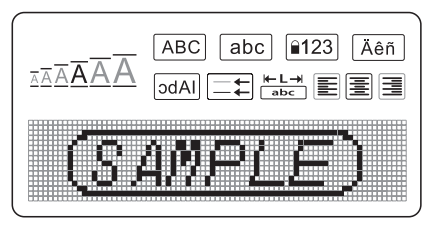

Indicadores de recurso ao longo da parte superior do visor LCD aparecem em preto para indicar o recurso selecionado.

### Format

A tecla Formal exibe os submenus Tam. letra, Apagar formatação, Espelho, Comprim. etq, Alinhamento, Sublinhado, Margens e Estilo. Esses recursos de formatação são descritos adiante neste Guia do Usuário.

### Insert

A tecla reserve permite inserir na etiqueta símbolos ou texto salvo. Esses recursos são descritos adiante neste Guia do Usuário.

## Settings

A tecla stimes exibe os submenus Idioma, Unidades, Largura etq e Contraste. Esses recursos são descritos adiante neste Guia do Usuário.

## Modo CAPS

A tecla (A=o) ativa e desativa caracteres maiúsculos/minúsculos. Quando o modo Caps está ativado, o respectivo indicador é exibido no visor e todas as letras digitadas serão maiúsculas. A configuração padrão apresenta o modo Caps ativado. Quando o modo Caps é desativado, todas as letras aparecem em minúsculas.

## Num Lock

A tecla errai permite acessar os números localizados em algumas teclas alfabéticas. Quando o modo Num Lock está ativado, o respectivo indicador é mostrado no visor, e os números 0 a 9 são exibidos quando você pressiona as teclas das letras correspondentes. O modo Num Lock fica desativado por padrão.

### Backspace

A tecla 🖃 remove o caractere à esquerda do cursor.

## Clear

A tecla Clear permite apagar todo o texto da etiqueta, somente a formatação ou ambos.

## Teclas de navegação

É possível revisar e editar a etiqueta usando as teclas de seta para esquerda e seta para direita. Também é possível acessar as opções de menu usando as teclas de seta para cima e para baixo, pressionando OK em seguida para fazer a seleção.

## Cance<u>l</u>

A tecla concelar permite sair de um menu sem fazer uma seleção ou cancelar uma ação.

## Formatar etiquetas

É possível selecionar diversas opções de formato para melhorar a aparência das etiquetas.

## Alterar o tamanho da letra

Estão disponíveis seis tamanhos de letra para as etiquetas: Extra Peq., Pequeno, Médio, Grande, Extra Grande e Gigante. O tamanho da letra se aplica a todos os caracteres da etiqueta.

#### Para definir o tamanho da letra

- 1. Pressione Format.
- 2. Selecione Tam. letra e pressione OK.
- 3. Selecione o tamanho da letra desejado e pressione OK. O indicador de tamanho de letra no visor se altera na medida em que você seleciona os diversos tamanhos.

## Adicionar estilos de letra

É possível selecionar entre seis estilos de letra diferentes:

| AaBb | Normal  | AaBb | Destacado |
|------|---------|------|-----------|
| AaBb | Negrito | AaBb | Sombra    |
| AaBb | Itálico | ∠രമഹ | Vertical  |

O estilo selecionado se aplica a todos os caracteres. Os estilos podem ser usados com caracteres alfanuméricos e alguns símbolos.

#### Para definir o estilo da letra

- 1. Pressione Format
- 2. Selecione Estilo e pressione OK
- 3. Selecione um estilo de letra e pressione OK

### Adicionar estilos de margens e sublinhado

É possível destacar o texto através da seleção de um estilo de margem ou sublinhado.

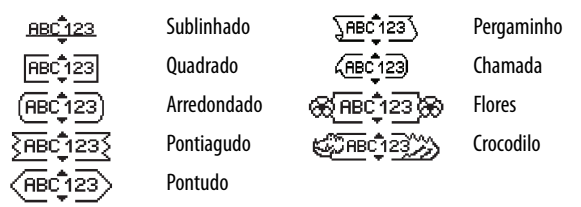

A etiqueta pode ser sublinhada ou estar contida em uma margem, mas não ambos.

#### Para adicionar um estilo de margem

- 1. Pressione Format.
- 2. Selecione Margens e pressione OK.
- 3. Selecione um estilo de margem e pressione OK.

Ao utilizar margens em etiquetas de duas linhas, ambas as linhas ficam contidas em uma margem.

#### Para adicionar um sublinhado

- 1. Pressione Format.
- 2. Selecione **Sublinhado** e pressione **OK**.
- 3. Pressione OK novamente quando o texto sublinhado for exibido no visor.

Em etiquetas de duas linhas, ambas são sublinhadas.

## Criar etiquetas de duas linhas

É possível imprimir no máximo duas linhas nas etiquetas.

### Para criar uma etiqueta de duas linhas

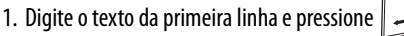

O símbolo multilinha 📕 é inserido no final da primeira linha, mas não é impresso na etiqueta.

- 2. Digite o texto da segunda linha.
- 3. Pressione 🚖 para imprimir.

## Alinhar o texto

É possível alinhar o texto para que ele seja impresso justificado à esquerda ou à direita na etiqueta. O alinhamento padrão é centrado.

#### Para alterar o alinhamento

- 1. Pressione Format.
- 2. Selecione Alinhamento e pressione OK.
- 3. Selecione o alinhamento à direita, à esquerda ou centrado e pressione OK.

### Utilizar texto de espelho

O formato espelho permite imprimir texto para ser lido da direita para esquerda, como se fosse lido através de um espelho.

#### Para ativar o texto de espelho

- 1. Pressione a tecla Format.
- 2. Selecione Espelho e pressione OK.
- 3. Selecione Ligado e pressione OK

## Utilizar símbolos e caracteres especiais

É possível adicionar símbolos, pontuação e outros caracteres especiais nas etiquetas.

## Adicionar símbolos

A impressora de etiquetas oferece suporte para o conjunto estendido de símbolos mostrado abaixo.

|          |        | Punctuatior   | ı           |             |   |   | Greek    |    |   |
|----------|--------|---------------|-------------|-------------|---|---|----------|----|---|
| '        | "      | ,             | -           | ;           | α | β | γ        | δ  | 3 |
| ,        | :      | /             | /           |             | ζ | η | θ        | 1  | к |
| &        | @      | #             | !           | %           | λ | μ | v        | ξ  | 0 |
| ‰        | i      | ?             | j           | _           | Π | ρ | σ        | Т  | U |
|          |        | Brackets      |             |             | φ | x | Ψ        | ω  |   |
| (        | )      | {             | }           | •           | Á | B | Γ        | Δ  | E |
| [        | ]      | °             |             |             | Z | Н | Θ        | I  | K |
|          |        | Currency      |             |             | Λ | М | N        | Ξ  | 0 |
| \$       | ¢      | €             | £           | ¥           | П | Р | Σ        | Т  | Y |
|          | Number | Subscripts/Su | perscripts) |             | Φ | Х | Ψ        | Ω  |   |
| •        | 1      | 2             | 3           | 4           |   |   | Arrows   |    |   |
| 5        | 6      | 7             | 8           | 9           |   |   | Allows   | •  |   |
| 5        | 6      | 7             | 8           | 9           | T | ¥ | -        | 7  |   |
| <u> </u> |        |               |             |             | P | 6 | Ð        | 9  | e |
|          | N      | Aathematica   | al          |             |   |   |          |    |   |
| +        | -      | *             | ÷           | $  \rangle$ | - |   | Business |    |   |
| ^        | ~      | ≈             | =           | ¥           | C | ® | IM       | CE |   |
| ±        | <      | >             | ≤           | ,<br>≥      | 2 | ė | $\succ$  |    |   |

#### Para inserir um símbolo

- 1. Pressione Insert, selecione **Símbolos** e pressione **OK**.
- 2. Selecione a categoria do símbolo e pressione OK.
- 3. Use as teclas de seta para esquerda e seta para direita para acessar o símbolo desejado.

A seta para esquerda e a seta para direita permitem acessar uma linha de símbolos horizontalmente. As teclas de seta para cima e para baixo permitem acessar verticalmente as linhas de tipos de símbolos.

4. Quando localizar o símbolo, pressione OK para adicioná-lo à etiqueta.

## Adicionar pontuação

É possível adicionar pontuação rapidamente usando a tecla de atalho de pontuação.

#### Para inserir pontuação

- 1. Pressione
- 2. Selecione a marca de pontuação desejada e pressione OK.

### Utilizar a tecla Moeda

É possível adicionar um símbolo monetário rapidamente usando a tecla de atalho Moeda.

#### Para inserir um simbolo monetário

- Pressione <u>\$ ¢ €</u>.
- 2. Selecione o símbolo monetário desejado e pressione OK.

### Adicionar caracteres internacionais

A impressora de etiquetas oferece suporte para o conjunto estendido de caracteres latinos usando a tecnologia RACE.

Após pressionar a tecla Accent, pressionar repetidamente uma letra acessa as variações disponíveis dessa letra.

Por exemplo, se Francês estiver selecionado como idioma e você pressionar a letra **a**, serão exibidos os caracteres **a à â æ**, e da mesma forma em todas as variações disponíveis. As variações de caracteres e a ordem em que são exibidos dependem do idioma utilizado.

#### Para adicionar caracteres acentuados

- 1. Pressione Aen . O indicador de caractere acentuado é exibido no visor.
- 2. Pressione um caractere alfabético. As variações de acento são exibidas.
- Quando o caractere acentuado desejado aparecer, aguarde alguns segundos até o cursor se mover até uma posição além do caractere para prosseguir a digitação do texto.

# Opções de impressão

É possível visualizar a etiqueta, imprimir múltiplas etiquetas e ajustar o contraste da impressão.

## Visualizar a etiqueta

É possível visualizar o texto ou o formato da etiqueta antes de imprimir. Uma etiqueta de duas linhas é visualizada como uma etiqueta de uma linha com um caractere de quebra de linha entre as duas.

#### Para visualizar a etiqueta

♦ Pressione

É exibido o comprimento da etiqueta e, em seguida, o texto da etiqueta é rolado no visor.

## Imprimir múltiplas etiquetas

Sempre que você imprime é perguntado o número de cópias desejado. É possível imprimir até dez cópias de cada vez.

#### Para imprimir múltiplas etiquetas

- 1. Pressione 🚖.
- 2. Selecione o número de cópias a imprimir e pressione OK.

Quando a impressão é concluída, o número de cópias a imprimir retorna para o valor padrão 1.

## Criar etiquetas de tamanho fixo

Normalmente, o comprimento da etiqueta é determinado pelo comprimento do texto. Entretanto, é possível selecionar o comprimento da etiqueta para uma aplicação específica.

Quando você escolhe uma etiqueta de comprimento fixo, o texto é automaticamente redimensionado para caber na etiqueta. Se o texto não puder ser ajustado de modo a caber na etiqueta de comprimento fixo, é exibida uma mensagem mostrando o comprimento mínimo possível de etiqueta para esse texto. É possível selecionar uma etiqueta de comprimento fixo de até 400 mm (15 pol.).

#### Para definir o comprimento da etiqueta

- 1. Pressione a tecla Format.
- 2. Selecione **Comprim. etq** e pressione OK.
- 3. Selecione **Fixo** e pressione **OK**.
- 4. Selecione o comprimento da etiqueta e pressione OK.

### Ajustar o contraste da impressão

É possível ajustar o contraste da impressão para aprimorar a qualidade da etiqueta.

#### Para definir o contraste

- 1. Pressione Settings.
- 2. Selecione **Contraste** e pressione **OK**.
- 3. Use as teclas de seta para selecionar uma configuração de contraste entre **1** (menos contraste) e **5** (mais contraste), e pressione **OK**.

# Utilizar a memória da impressora de etiquetas

A impressora de etiquetas possui um recurso poderoso de memória que permite salvar o texto de até nove etiquetas freqüentemente utilizadas. É possível recuperar etiquetas salvas e inserir texto que foi salvo na etiqueta.

## Salvar uma etiqueta

É possível salvar até nove etiquetas freqüentemente utilizadas. O texto e toda formatação são salvos junto com a etiqueta.

#### Para salvar a etiqueta atual

1. Pressione 🖪

É exibido o primeiro local disponível na memória.

2. Use as teclas de seta para mover entre os locais.

É possível armazenar um novo texto em qualquer local da memória.

3. Selecione um local da memória e pressione OK.

O texto da etiqueta é salvo e a apresentação do visor retorna para a etiqueta.

## Abrir etiquetas salvas

É fácil abrir etiquetas salvas na memória para uso futuro.

#### Para abrir etiquetas salvas

- 1. Pressione C . É exibida uma mensagem para confirmar se você deseja substituir a etiqueta atual.
- 2. Pressione OK. É exibido o primeiro local da memória.
- 3. Use as teclas de seta para selecionar uma etiqueta a ser aberta e pressione OK. É exibida uma mensagem para confirmar se você deseja substituir a etiqueta atual.

Para apagar um local da memória, selecione primeiro o local e depois pressione Clear.

## Inserir texto salvo

É possível inserir o texto de uma etiqueta que foi salva na etiqueta atual. Somente é inserido o texto salvo, não a formatação.

#### Para inserir texto salvo

- 1. Posicione o cursor na posição da etiqueta onde deseja inserir o texto.
- 2. Pressione Insert.

É exibido o primeiro local da memória.

- 3. Use as teclas de seta para selecionar o texto que deseja inserir.
- 4. Pressione OK. O texto é inserido na etiqueta atual.

## Cuidados com sua impressora de etiquetas

A impressora de etiquetas foi projetada para funcionar sem problemas por um longo tempo, exigindo muito pouca manutenção. Limpe sua impressora de etiquetas periodicamente para mantê-la funcionando corretamente. Limpe a lâmina do cortador sempre que substituir o cassete de fita.

#### Para limpar a lâmina do cortador

- 1. Remova o cassete de fita.
- 2. Pressione e segure a alavanca do cortador para expor a lâmina.
- Use uma bolinha de algodão e álcool para limpar os dois lados da lâmina do cortador.

A lâmina do cortador é extremamente afiada. Tenha cuidado ao limpar.

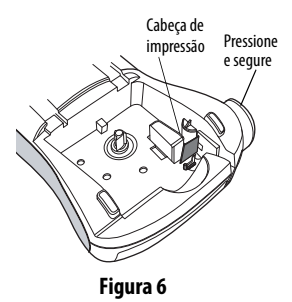

#### Para limpar a cabeça de impressão

- 1. Remova o cassete de fita.
- 2. Remova a ferramenta de limpeza do interior da tampa do compartimento de etiquetas.
- 3. Passe delicadamente o lado forrado da ferramenta na cabeça de impressão. Consulte a Figura 6.

# Solução de problemas

Analise as seguintes soluções possíveis caso encontre algum problema no uso de sua impressora de etiquetas.

| Problema/Mensagem de erro                                                         | Solução                                                                                                    |
|-----------------------------------------------------------------------------------|----------------------------------------------------------------------------------------------------|
| Nenhuma exibição no visor                                                         | <ul> <li>Verifique se a impressora de etiquetas está<br/>ligada.</li> <li>Troque as pilhas descarregadas.</li> </ul>                                                                                                    |
| Qualidade insatisfatória de<br>impressão                                          | <ul> <li>Troque as pilhas ou conecte o adaptador de alimentação.</li> <li>Defina o contraste para um nível mais elevado. Consulte Ajustar o contraste da impressão.</li> <li>Verifique se o cassete de fita está instalado corretamente.</li> <li>Limpe a cabeça de impressão.</li> <li>Substitua o cassete de fita.</li> </ul> |
| Desempenho insatisfatório do<br>cortador                                          | Limpe a lâmina do cortador. Consulte <b>Cuidados</b><br><b>com sua impressora de etiquetas</b> .                                                                                                    |
| A imprimir                                                                        | Nenhuma ação necessária.<br>A mensagem desaparece quando a impressão é<br>concluída.                                                                                                    |
| Demasiados caracteres<br>O número de caracteres máximo<br>no buffer foi excedido. | Exclua parte ou todo o texto no buffer.                                                                                                    |
| <b>Demasiadas linhas</b><br>O número máximo de linhas foi<br>excedido             | <ul> <li>Exclua uma linha para que caiba na largura da fita.</li> <li>Insira um cassete de fita mais largo.</li> </ul>                                                                                                    |

| Problema/Mensagem de erro                                          | Solução                                                                                                    |
|--------------------------------------------------------------------|----------------------------------------------------------------------------------------------------|
| ♪ 	 ▲<br>Pilhas quase sem carga.                                   | Troque as pilhas ou conecte o adaptador de alimentação CA.                                                         |
| Bloq. fita<br>O motor está travado devido a<br>uma etiqueta presa. | <ul> <li>Remova a etiqueta presa; substitua o cassete de<br/>fita.</li> <li>Limpe a lâmina do cortador.</li> </ul> |

Se ainda precisar de assistência, entre em contato com o Suporte ao Cliente DYMO. Consulte **Entrar em contato com o Suporte ao Cliente** na contracapa deste Guia do Usuário para localizar o número de contato em seu país.

# Informações sobre a documentação

Estamos trabalhando constantemente para produzir documentação da mais alta qualidade para nossos produtos. Sua opinião é bem-vinda.

Envie seus comentários ou sugestões sobre nossos guias do usuário. Inclua as seguintes informações:

- Nome do produto, número do modelo e número da página do Guia do Usuário
- Descrição breve das instruções incorretas ou que precisem de esclarecimento, áreas com necessidade de mais detalhes, etc.

Também seriam bem-vindas sugestões sobre tópicos adicionais que você gostaria de encontrar na documentação.

Envie suas mensagens de e-mail para: **documentation@dymo.com** Lembre-se que este endereço de e-mail só deve ser usado para o envio de informações sobre a documentação. Se você tem uma pergunta técnica, entre em contato com o Suporte ao Cliente.